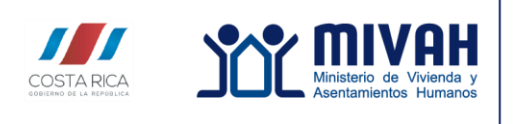

Dirección de Vivienda y Asentamientos Humanos

### Guía para el uso del Sistema de Consultas de Emergencias, disponible en línea https://exnet.mivah.go.cr/emerg\_reportes/

A continuación, se presenta la guía para realizar consultas en línea, del **Sistema de Consultas de Emergencias del MIVAH**, con el fin de orientar a las personas que requieran obtener los datos oficiales. Dicha guía presenta los pasos a seguir para lograr los reportes de familias afectadas, según la emergencia, tanto en la consulta individual, como en el reporte general por provincia o por cantón.

## Pasos a Seguir.

- 1. Ingreso a <u>www.mivah.go.cr</u>
- 2. En el menú superior ubicar la opción de: "Emergencias <u>y</u> Prevención de Riesgo"

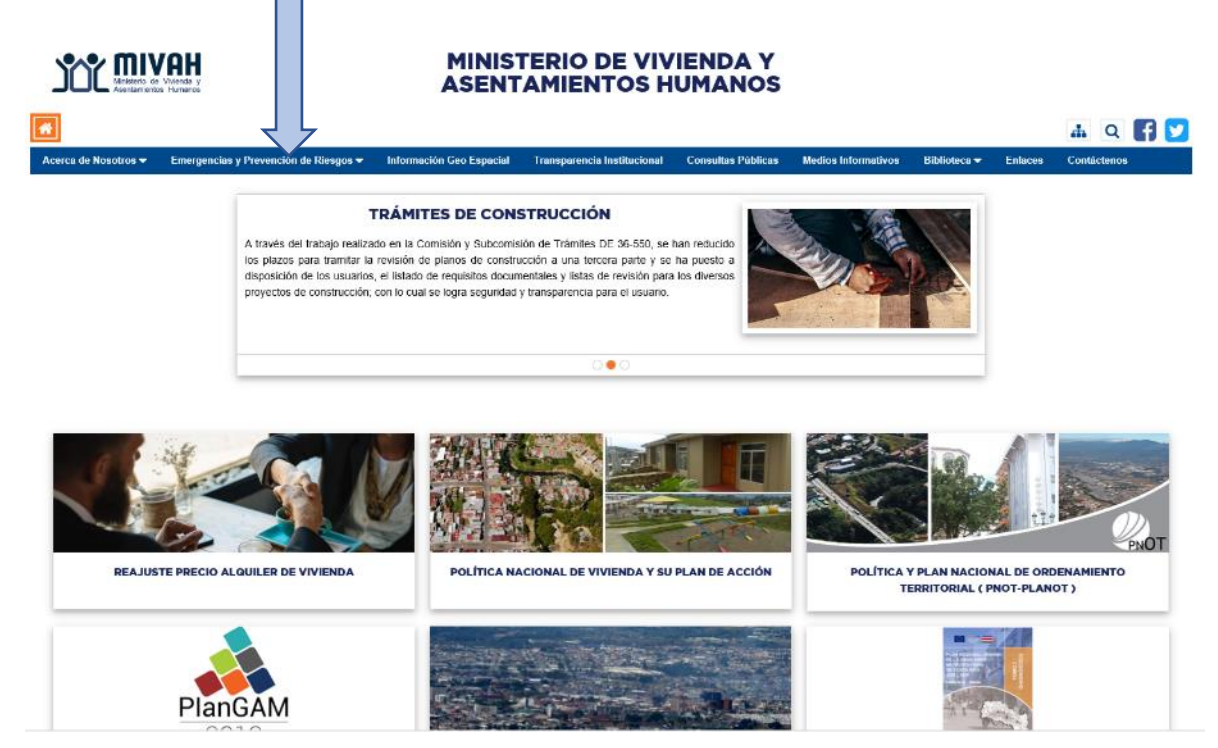

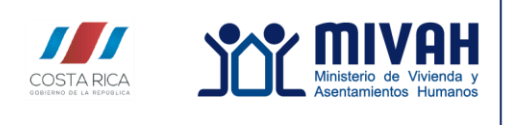

Dirección de Vivienda y Asentamientos Humanos

Guía para el uso del Sistema de Consultas de Emergencias, disponible en línea https://exnet.mivah.go.cr/emerg\_reportes/

3. En cualquiera de los dos formatos del submenú, dar click en la opción de "Reporte de Familias Afectadas"

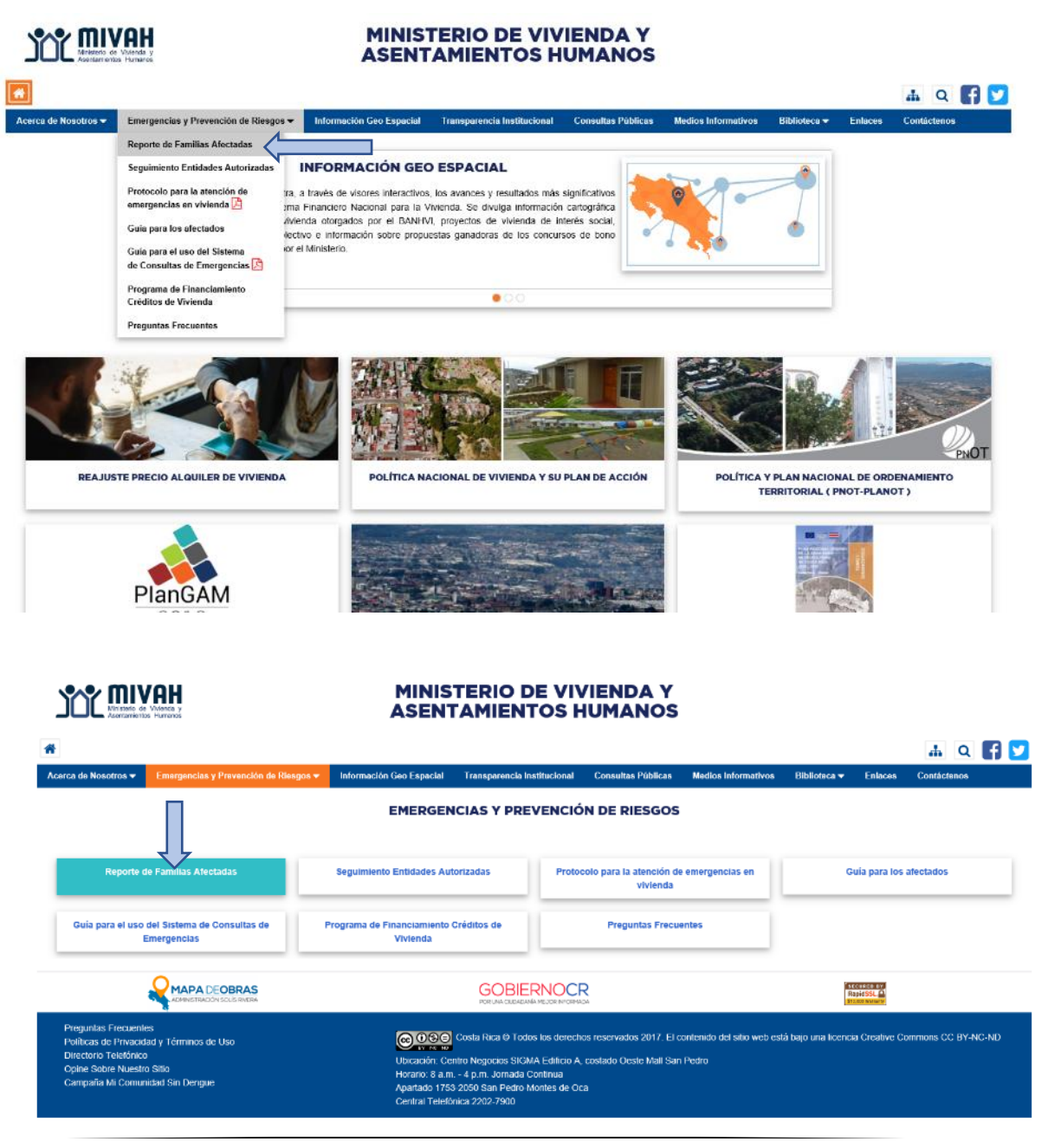

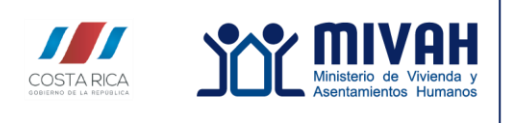

Dirección de Vivienda y Asentamientos Humanos

Guía para el uso del Sistema de Consultas de Emergencias, disponible en línea https://exnet.mivah.go.cr/emerg\_reportes/

4. Se abre una ventana, donde se despliega un listado con los nombres de las emergencias, para seleccionar la emergencia a consultar, se debe dar click sobre el nombre de la misma:

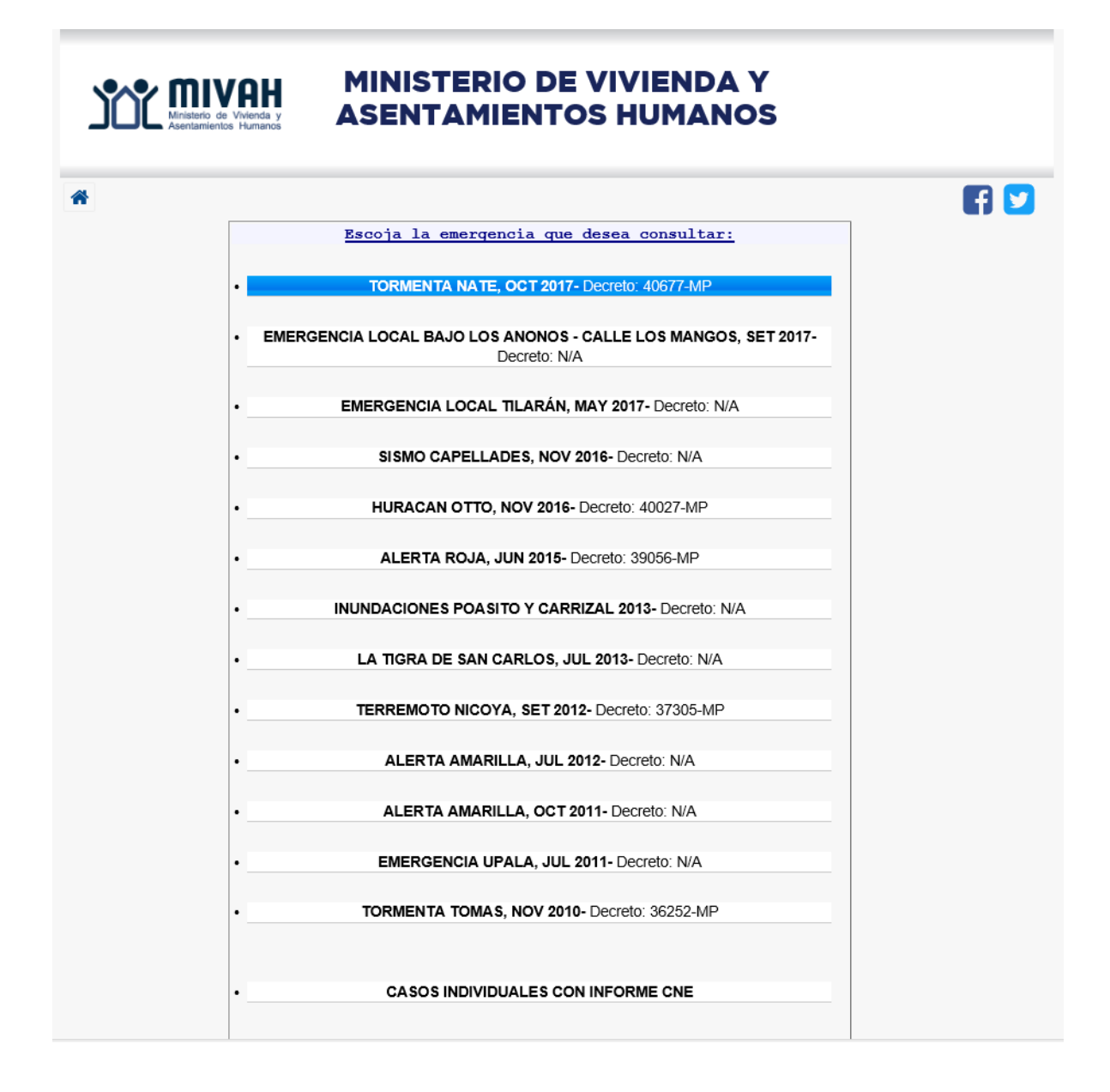

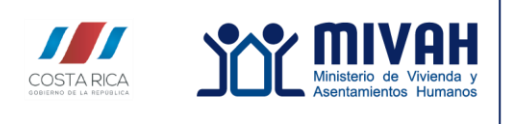

Dirección de Vivienda y Asentamientos Humanos

Guía para el uso del Sistema de Consultas de Emergencias, disponible en línea https://exnet.mivah.go.cr/emerg\_reportes/

5. Una vez seleccionada la emergencia, en la siguiente pantalla, se pueden realizar dos tipos de consultas, a saber, "**Consulta Individual**" o "**Consulta por Ubicación**". Cada una de esas consultas se puede seleccionan dando click en la cejilla correspondiente.

| Ministerio de Vivienda y<br>Asentamientos Humanos | MINISTERIO DE VIVIENDA Y<br>ASENTAMIENTOS HUMANOS                    |
|---------------------------------------------------|----------------------------------------------------------------------|
| *                                                 | Emergencias Consulta Individual Consulta por Ubicación Ficha Resumen |
|                                                   | TORMENTA NATE, OCT 2017<br>Consulta Individual                       |
| Parámetros de l                                   | uśqueda                                                              |
|                                                   | Nombre y/o Apellido:                                                 |
|                                                   | Identificación:                                                      |
| Validación                                        | Cambiar Imagen Digite el código mostrado: Consultar                  |
| * La identificación                               | n debe incluir un '0' adelante. Por ejemplo 0101230123               |

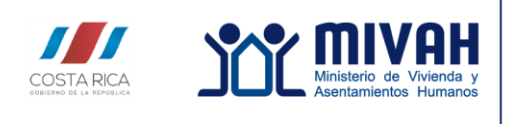

Dirección de Vivienda y Asentamientos Humanos

Guía para el uso del Sistema de Consultas de Emergencias, disponible en línea https://exnet.mivah.go.cr/emerg\_reportes/

6. La "**Consulta Individual**", se utiliza cuando se tienen datos personales de un caso específico que se desea verificar. Por lo que, deberá ingresar dichos datos en la ventana que se abre, así como digitar el código de validación que se muestra como una imagen. Después deberá hacer click en el botón consultar.

| Consulta Individual Consulta Individual Consulta Individual Parámetros de búsqueda Nombre y/o Apellido: Identificación: Datos personales Validación Código de validación | Ministerio de Vivienda y<br>Asentamientos Humanos | MINISTERIO DE VIVIENDA Y<br>ASENTAMIENTOS HUMANOS                    |               |
|----------------------------------------------------------------------------------------------------|---------------------------------------------------|----------------------------------------------------------------------|---------------|
| Consulta seleccionada  Parámetros de búsqueda  Nombre y/o Apellido: Identificación:  Validación  Código de validación                                                    | *                                                 | Emergencias Consulta Individual Consulta por Ubicación Ficha Resumen | <b>F</b> 🔽    |
| Nombre y/o Apellido:     Datos personales       Identificación:     Datos personales                                                                                     | Consulta seleccionada<br>Parámetros de bús        | TRMENTA NATE, OCT 2017<br>Consulta Individual                        |               |
| Validación Código de validación Cambia Imagen                                                                                                    |                                                   | Nombre y/o Apellido: Date                                            | os personales |
| Digite el código mostrado: Consultar Realizar consulta                                                                                                    | Validación                                        | Consultar Consulta                                                   | ón            |

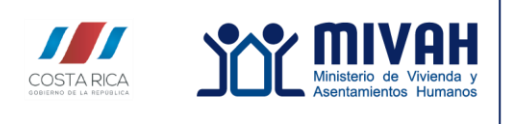

Dirección de Vivienda y Asentamientos Humanos

Guía para el uso del Sistema de Consultas de Emergencias, disponible en línea https://exnet.mivah.go.cr/emerg\_reportes/

7. Si se requiere la lista completa de una Provincia, un cantón o un distrito especifico, se debe seleccionar la consulta "**Consulta por Ubicación**", e ingresar los datos que se quieren consultar, así como digitar el código de validación que se muestra como una imagen. Después deberá hacer click en el botón consultar.

| Ministerio<br>Asentamie | MINISTERIO DE VIVIENDA Y<br>Asentamientos Humanos             |                                    |                   |  |  |  |  |  |  |  |  |
|-------------------------|---------------------------------------------------------------|------------------------------------|-------------------|--|--|--|--|--|--|--|--|
| *                       | Emergencias Consulta Individual Co                            | nsulta por Ubicación Ficha Resumen | F 💟               |  |  |  |  |  |  |  |  |
| Consulta selec          | ccionada Consulta por                                         | Ubicación                          |                   |  |  |  |  |  |  |  |  |
|                         | Nombre:                                                       |                                    |                   |  |  |  |  |  |  |  |  |
|                         | Identificación:                                               |                                    |                   |  |  |  |  |  |  |  |  |
|                         | Provincia:                                                    | - Todas las Provincia 🗸 🗸          | Datos a consultar |  |  |  |  |  |  |  |  |
|                         | Cantón:                                                       | - Todos los Cantones 🗸 🗸           |                   |  |  |  |  |  |  |  |  |
|                         | Distrito:                                                     | - Todos los Distritos 🗸 🗸          |                   |  |  |  |  |  |  |  |  |
|                         | Validación<br>Cambiar In<br>Digite el código mostra<br>Consul | do:<br>Realizar consult            | validación        |  |  |  |  |  |  |  |  |

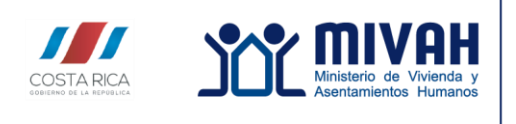

Dirección de Vivienda y Asentamientos Humanos

### Guía para el uso del Sistema de Consultas de Emergencias, disponible en línea https://exnet.mivah.go.cr/emerg\_reportes/

8. Una vez generado el reporte, para visualizar todos los datos del reporte, puede navegar en la página haciendo uso de las barras de desplazamiento vertical en el lateral derecho o la de desplazamiento horizontal en la parte inferior. Tal como se muestra a continuación:

| ero Famili  | а          |                     | Miembros del H    | ogar                                  |                  | Posesión de | Recomendación     | Fecha      |
|-------------|------------|---------------------|-------------------|---------------------------------------|------------------|-------------|-------------------|------------|
| ta Princip  | al Io      | dentificación       | Nombre            | Apellidos                             | Relación         | Terreno     |                   | Visita     |
| 0001        |            |                     |                   |                                       |                  | Prestado    | Traslado          | 09/10/2017 |
| Sí          |            |                     |                   |                                       |                  |             |                   |            |
|             | No se sabe |                     | FELICIANO         | BARRIO                                | Conyuge          |             |                   |            |
|             | Residencia | 155821428519        | GREGORINA ANTONIA | JUAREZ                                | Jefe(a) de hogar |             |                   |            |
|             |            |                     |                   |                                       |                  |             |                   |            |
| 10002       |            |                     |                   |                                       |                  | Propio      |                   |            |
| 51          | No as aska |                     |                   |                                       | 1-f-(-) d- h     |             | Porro Dooploza    | mionto     |
|             | No se sabe | 0503560004          | ISRAEL ADUNIS     | LAZO GARCIA                           | Jere(a) de nogar |             | Dalla Desplaza    | amento     |
|             | Cedula     | 0503560004          | AINIA             | QUIROS CORTES                         | Conyuge          |             | Vertical          |            |
| 0002        |            |                     |                   |                                       |                  | Broctado    |                   |            |
| 10003<br>Sí |            |                     |                   |                                       |                  | Prestado    | masiado           |            |
|             | No se sahe |                     | 1ACINTO           | GUITTERREZ LOPEZ                      | lefe(a) de hogar |             |                   |            |
|             | No se sube |                     | JACINTO           | OUTLINEE EDITE                        | sere(a) ac nogai |             |                   |            |
| 0004        |            |                     |                   |                                       |                  | Prestado    | Reconstrucción    | 09/10/2017 |
| Sí          |            |                     |                   |                                       |                  |             |                   |            |
|             | No se sabe |                     | BERNARDO          | GARCIA GARCIA                         | No se sabe       |             |                   |            |
|             | Cédula     | 0502460158          | MARCOS            | CAMPOS QUIROS                         | Jefe(a) de hogar |             |                   |            |
|             | Cédula     | 0203650879          | MARIA EUGENIA     | NOGUERA GARCIA                        | Conyuge          |             |                   |            |
|             |            |                     |                   |                                       |                  |             |                   |            |
| 0005        |            |                     |                   |                                       |                  | Propio      | Reconstrucción    | 09/10/2017 |
| Sí          |            |                     |                   |                                       |                  |             |                   |            |
|             | Cédula     | 0600360902          | FRANCISCO         | CAMPOS CARMONA                        | Conyuge          |             |                   |            |
|             | Cédula     | 0501100552          | MARIA CRUZ        | QUIROS QUIROS                         | Jefe(a) de hogar |             |                   |            |
|             | Cédula     | 0503550738          | VICTOR MANUEL     | CAMPOS QUIROS                         | Hijo(a)          |             |                   |            |
|             |            |                     |                   |                                       |                  |             |                   |            |
| 0006        |            |                     |                   |                                       |                  | Propio      | Traslado          | 09/10/2017 |
| Sí          |            |                     |                   |                                       |                  |             |                   |            |
|             | Cédula     | 0600460141          | MODESTO           | GARCIA GONZALEZ                       | Jefe(a) de hogar |             |                   |            |
|             |            |                     |                   |                                       |                  |             |                   |            |
| 0007        |            | D                   | orro              |                                       |                  | Prestado    | No amerita acción | 10/10/2017 |
| Sí          |            |                     |                   |                                       |                  |             |                   |            |
|             | Residencia | 1558 Despla         | zamiento          | LIRA ALANIZ                           | Conyuge          |             |                   |            |
|             | Cédula     | <sup>0501</sup> Hor | izontal           | MARTINEZ MARTINEZ                     | Jefe(a) de hogar |             |                   |            |
|             |            |                     |                   | 7                                     |                  |             |                   |            |
| 0008        |            |                     |                   |                                       |                  | Prestado    | Traslado          | 09/10/2017 |
| SÍ          |            |                     |                   |                                       |                  |             |                   |            |
|             | Residencia | 15580               | AIA               | CORTES MARTINEZ                       | Convuge          |             |                   |            |
|             | Cédula     | 0501920338          | ENTIN             | OUIROS OUIROS                         | Jefe(a) de honar |             |                   |            |
|             |            |                     |                   | · · · · · · · · · · · · · · · · · · · |                  |             |                   |            |

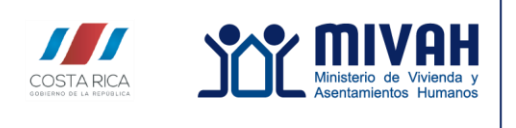

Dirección de Vivienda y Asentamientos Humanos

Guía para el uso del Sistema de Consultas de Emergencias, disponible en línea https://exnet.mivah.go.cr/emerg\_reportes/

9. Utilizando la barra de desplazamiento horizontal para ver las columnas que están a la derecha, se puede ver el resultado de la visita técnica en la columna de "**Recomendación**".

|            |                  |             | Resultado<br>de la visita<br>técnica |            |            |             |                        |               |         |
|------------|------------------|-------------|--------------------------------------|------------|------------|-------------|------------------------|---------------|---------|
|            |                  |             |                                      |            |            |             |                        |               |         |
| Apollidoa  | Bolación         | Posesion de | Recomendation                        | Fecha      | Drouincia  | Localizacio | on General<br>Dictrito | Domi          |         |
| Apendos    | Relacion         | Prostado    | Traclado                             | 09/10/2017 | Guanacasta | Ranacos     | Bagacan                | PACACES       | 2       |
|            |                  | Prestado    | Trasiduo                             | 09/10/2017 | Guanacaste | Dagates     | Dayaces                | DAGALES       | 2       |
|            | Convuge          |             |                                      |            |            |             |                        |               |         |
|            | Jefe(a) de hogar |             |                                      |            |            |             |                        |               |         |
|            |                  |             |                                      |            |            |             |                        |               |         |
|            |                  | Propio      | Reconstrucción                       | 10/10/2017 | Guanacaste | Bagaces     | Bagaces                | AGUA CALIENTE | 3       |
|            |                  |             |                                      |            |            |             |                        |               |         |
| :CIA       | Jefe(a) de hogar |             |                                      |            |            |             |                        |               |         |
| ORTES      | Conyuge          |             |                                      |            |            |             |                        |               |         |
|            |                  |             |                                      |            |            |             |                        |               |         |
|            |                  | Prestado    | Traslado                             | 09/10/2017 | Guanacaste | Bagaces     | Bagaces                | BAGATZI       | E       |
|            |                  |             |                                      |            |            |             |                        |               |         |
| :Z LOPEZ   | Jefe(a) de hogar |             |                                      |            |            |             |                        |               |         |
|            |                  | Drostado    | Deconstrucción                       | 00/10/2017 | Cupporto   | Pagagos     | Pagagoo                | ACUA CALIENTE |         |
|            |                  | Prestado    | Reconstruction                       | 09/10/2017 | Guanacaste | bagaces     | bagaces                | AGOA CALLENTE | 3       |
| ARCIA      | No se sabe       |             |                                      |            |            |             |                        |               |         |
| UIROS      | Jefe(a) de hogar |             |                                      |            |            |             |                        |               |         |
| GARCIA     | Convuge          |             |                                      |            |            |             |                        |               |         |
|            |                  |             |                                      |            |            |             |                        |               |         |
|            |                  | Propio      | Reconstrucción                       | 09/10/2017 | Guanacaste | Bagaces     | Bagaces                | AGUA CALIENTE | 3       |
|            |                  |             |                                      |            |            |             |                        |               |         |
| CARMONA    | Conyuge          |             |                                      |            |            |             |                        |               |         |
| UIROS      | Jefe(a) de hogar |             |                                      |            |            |             |                        |               |         |
| QUIROS     | Hijo(a)          |             |                                      |            |            |             |                        |               |         |
|            |                  |             |                                      |            |            | -           | _                      |               |         |
|            |                  | Propio      | Traslado                             | 09/10/2017 | Guanacaste | Bagaces     | Bagaces                | AGUA CALIENTE | 1       |
| ONZALEZ    | lefe(a) de hogar |             |                                      |            |            |             |                        |               |         |
|            | Scre(a) ac nogai |             |                                      |            |            |             |                        |               |         |
|            |                  | Prestado    | No amerita acción                    | 10/10/2017 | Guanacaste | Bagaces     | Bagaces                | AGUA CALIENTE | A       |
|            |                  |             |                                      |            |            |             | -                      |               |         |
| <b>JIZ</b> | Conyuge          |             |                                      |            |            |             |                        |               |         |
| 2 MARTINEZ | Jefe(a) de hogar |             |                                      |            |            |             |                        |               |         |
|            |                  |             |                                      |            |            |             |                        |               |         |
|            |                  | Prestado    | Traslado                             | 09/10/2017 | Guanacaste | Bagaces     | Bagaces                | AGUA CALIENTE | C       |
|            |                  |             |                                      |            |            |             |                        |               |         |
| 1ARTINEZ   | Conyuge          |             |                                      |            |            |             |                        |               |         |
| UIROS      | Jefe(a) de hogar |             |                                      |            |            |             |                        |               |         |
|            |                  |             |                                      |            |            |             |                        |               |         |
| <          |                  |             |                                      |            |            |             |                        |               | >       |
|            |                  |             |                                      |            |            |             |                        |               | 🔍 80% 🔻 |

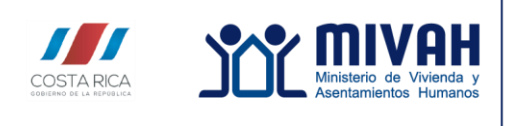

Dirección de Vivienda y Asentamientos Humanos

Guía para el uso del Sistema de Consultas de Emergencias, disponible en línea https://exnet.mivah.go.cr/emerg\_reportes/

10. Una vez que visualice el reporte deseado, puede exportarlo a un archivo, para ello se debe seleccionar uno de los formatos disponibles a exportar y luego hacer click en el formato seleccionado:

| REGRESAR<br>14 4 I | of 2 ? 👂  | н • [                    | Exp<br>list   | oortar el<br>stado             |                              |                             |                     |                   |            |            |             |           |         |
|--------------------|-----------|--------------------------|---------------|--------------------------------|------------------------------|-----------------------------|---------------------|-------------------|------------|------------|-------------|-----------|---------|
| Inform             |           | n de Fan                 | nilias Afecta | CSV (comma delimited)<br>PDF   |                              |                             |                     |                   |            |            |             |           |         |
| Número             | ramilia   | 2/ 2018 01:18            |               | NHTML (web archive)<br>Excel   | qar                          |                             | Posesión d <u>e</u> | Recomendación     | Fecha      |            | Localizació | n General |         |
| Boleta             | Principal | Ic                       | lentificación | TIFF file                      | Apellidos                    | Relación                    | Тегтепо             |                   | Visita     | Provincia  | Cantón      | 6         | istrito |
| 000001             | ei        |                          |               | Word                           |                              |                             | Prestado            | Traslado          | 09/10/2017 | Guanacaste | Bagaces     | Bagaces   |         |
|                    | 54        | No se sabe<br>Residencia | 155821428519  | FELICIANO<br>GREGORINA ANTONIA | BARRIO<br>JUAREZ             | Conyuge<br>Jefe(a) de hogar |                     |                   |            |            |             |           |         |
| 000002             |           |                          |               | r                              |                              |                             | Propio              | Reconstrucción    | 10/10/2017 | Guanacaste | Bagaces     | Bagaces   |         |
|                    | si        | No se sabe<br>Cédula     | 0503560004    | ISRAEL ADONIS<br>XINIA         | LAZO GARCIA<br>QUIROS CORTES | Jefe(a) de hogar<br>Conyuge |                     |                   |            |            |             |           |         |
| 000003             | -         |                          |               |                                |                              |                             | Prestado            | Traslado          | 09/10/2017 | Guanacaste | Bagaces     | Bagaces   |         |
|                    | si        | No se sabe               |               | JACINTO                        | GUTIERREZ LOPEZ              | Jefe(a) de hogar            |                     |                   |            |            |             |           |         |
| 000004             |           |                          |               |                                |                              |                             | Prestado            | Reconstrucción    | 09/10/2017 | Guanacaste | Bagaces     | Bagaces   |         |
|                    | Si        |                          |               |                                |                              |                             |                     |                   |            |            |             |           |         |
|                    |           | No se sabe               | 0503460159    | BERNARDO                       | GARCIA GARCIA                | No se sabe                  |                     |                   |            |            |             |           |         |
|                    |           | Cédula                   | 0203650879    | MARIA EUGENIA                  | NOGUERA GARCIA               | Conyuge                     |                     |                   |            |            |             |           |         |
|                    |           |                          |               |                                |                              |                             |                     |                   |            |            |             |           |         |
| 000005             | -1        |                          |               |                                |                              |                             | Propio              | Reconstrucción    | 09/10/2017 | Guanacaste | Bagaces     | Bagaces   |         |
|                    | Sí        | Cádula                   | 0600360902    | ERANCISCO                      | CAMPOS CARMONA               | Commune                     |                     |                   |            |            |             |           |         |
|                    |           | Cédula                   | 0501100552    | MARLA CRUZ                     | QUIROS QUIROS                | Jefe(a) de hogar            |                     |                   |            |            |             |           |         |
|                    |           | Cédula                   | 0503550738    | VICTOR MANUEL                  | CAMPOS QUIROS                | Hijo(a)                     |                     |                   |            |            |             |           |         |
|                    |           |                          |               |                                |                              |                             |                     |                   |            |            | -           | -         |         |
| 000006             | ¢í        |                          |               |                                |                              |                             | Propio              | Traslado          | 09/10/2017 | Guanacaste | Bagaces     | Bagaces   |         |
|                    | ,         | Cédula                   | 0600460141    | MODESTO                        | GARCIA GONZALEZ              | Jefe(a) de hogar            |                     |                   |            |            |             |           |         |
| 000007             |           |                          |               |                                |                              |                             | Prestado            | No amerita acción | 10/10/2017 | Guanacaste | Bagaces     | Bagaces   |         |
|                    | Sí        | Destricted               | 155010401002  |                                |                              | Comment                     |                     |                   |            |            |             |           |         |
|                    |           | Résidencia<br>Cédula     | 0501940378    | PEDRO                          | MARTINEZ MARTINEZ            | Jefe(a) de honar            |                     |                   |            |            |             |           |         |
|                    |           |                          |               |                                |                              | saraja, de nogar            |                     |                   |            |            |             |           |         |
| D0000B             |           |                          |               |                                |                              |                             | Prestado            | Traslado          | 09/10/2017 | Guanacaste | Bagaces     | Bagaces   |         |
|                    | Sí        |                          |               |                                |                              |                             |                     |                   |            |            |             |           |         |
|                    |           | Residencia               | 155807538706  | FLOR MARIA                     | CORTES MARTINEZ              | Conyuge                     |                     |                   |            |            |             |           |         |

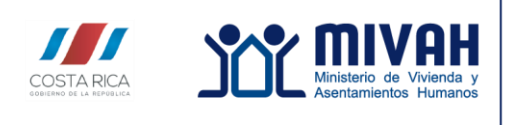

Dirección de Vivienda y Asentamientos Humanos

Guía para el uso del Sistema de Consultas de Emergencias, disponible en línea https://exnet.mivah.go.cr/emerg\_reportes/

11. Si lo que desea es imprimirlo, debe irse a la cejilla de archivo y hacer click en Impresión, allí deberá configurar la impresión de salida:

| (d) 🎒 https:/      | (Instantial  | Nginiter/enterg | _reportes/Cone | sultationeral.aspx |                     |                    |             |                   |            |           |           | ≖ ∰ d Uuter   |             | <u>ନ</u> ଜିଇ                             |
|--------------------|--------------|-----------------|----------------|--------------------|---------------------|--------------------|-------------|-------------------|------------|-----------|-----------|---------------|-------------|------------------------------------------|
| WALT : Adención La | mergencies   | 🍯 enet.m        | wah.go.er      | ׼                  |                     |                    |             |                   |            |           |           |               |             |                                          |
| e Edikión Va       | lor Ferenito | s Horamia       | ntas Ayuda     |                    |                     |                    |             |                   |            |           |           |               |             |                                          |
| Nueva pestaña      |              | 011+1           | 1              |                    |                     |                    |             |                   |            |           |           |               |             |                                          |
| Duplicar postaña   |              | CHI+K           |                |                    |                     |                    |             |                   |            |           |           |               |             |                                          |
| Nervasentana       |              | Chi+N           | and Prest id   | le de              |                     |                    |             |                   |            |           |           |               |             |                                          |
| Naeva sesión       |              |                 |                |                    |                     |                    |             |                   |            |           |           |               |             |                                          |
| beit_              |              | Chi+A           | Afecta         | das                |                     |                    |             |                   |            |           |           |               |             |                                          |
| ditar con Excel 20 | 016          |                 |                |                    |                     |                    |             |                   |            |           |           |               |             |                                          |
| uerder             |              |                 |                | Pliembros del H    | scpar               |                    | Posestón de | Recomendación     | Fecha      |           | Localizad | ón General    |             | Localización Especifica                  |
| uardar como        |              | Ctrl+S          | dn             | Nombre             | Apellidos           | Relación           | Terreno     |                   | Visita     | Previncia | Cantón    | Distrito      | Barrio      | Dirección                                |
| errar pestaña      |              | CH+W            |                |                    |                     |                    | Propeo      | Reconstruction    | 28/18/2017 | Catago    | CarCogo   | Constillo     |             | 1 KPTAL SO DE LA ESCUELA DE CONDALI      |
| onfigurar página   | e            |                 |                | 00004              | BETHER CHINCLE      | Table's de lacear  |             |                   |            |           |           |               |             |                                          |
| primir             |              | Ctd+P           | 100            | R KIMD             | SOLING SOLAND       | Constant           |             |                   |            |           |           |               |             |                                          |
| sta previa de im   | oresión      |                 | r              | 0.00140            | Provins States      | ~~10de             |             |                   |            |           |           |               |             |                                          |
|                    |              |                 |                | r                  |                     |                    | Propio      | No amerika accide | 20/13/2017 | Cartego   | Cartago   | Correllio     | RID CONFID  | DETRAS TEMPLO CATOLICO RIO COVERS        |
| .43                |              | ,               |                |                    |                     |                    |             |                   |            |           |           |               |             |                                          |
| pertary exports    |              |                 | 772            | ALVEN              | AMADOR SOLAND       | 3efe(a) de hoger   |             |                   |            |           |           |               |             |                                          |
| piedades           |              |                 | •              | LILLINIA           | CATAO UNEVEZ        | Conyrage           |             |                   |            |           |           |               |             |                                          |
| 5r                 |              |                 |                |                    |                     |                    |             |                   | an balance |           |           | - 18          |             |                                          |
| c:                 |              |                 | 2              |                    |                     |                    | порю        | No amonta acción  | 20/10/2017 | catego    | Carlogo   | Containto     | ILD CONED   | 75 MIS CESTE DEL POENTE IND CONEN        |
|                    | Cétula       | 3025206         | 22             | FERMINDO           | HEALGO CASTRO       | Jefele) de hogar   |             |                   |            |           |           |               |             |                                          |
|                    |              |                 |                |                    |                     | 1                  |             |                   |            |           |           |               |             |                                          |
| 01/01              |              |                 |                |                    |                     |                    | Proper      | Reconstruction    | 28/18/2017 | Catago    | Carluge   | Constillo     | SAN JOAQUIN | 300 SUR GESTE DEL RECIEIDOR JUAN VI      |
| Si                 |              |                 |                |                    |                     |                    |             |                   |            |           |           |               |             |                                          |
|                    | Cédula       | 3019404         | 187            | VIRGILIC           | NAVARRO STRENEZ     | 3efe(a) de hogar   |             |                   |            |           |           |               |             |                                          |
| 14/42              |              |                 |                |                    |                     |                    | Frankada    | Tendada           | 20/12/2017 | Cadaaa.   | Continue  | Constille     | 110 00150   | 31 5777 00 81 5177 810 508 510           |
| sino.              |              |                 |                |                    |                     |                    | Pre-sea     | 1100000           | 219142012  |           | 1.81.949  | CONTRACT OF A | ALC LONG AL | A LITE DE PROME NO CAREA                 |
| -                  | Cétula       |                 |                | TEAM CARLO         | ARKDOR HEDALGO      | No se cabe         |             |                   |            |           |           |               |             |                                          |
|                    | Cédula       | 0153302         | 1750           | LUIS FELIPE        | ESPINOZA MONTERO    | Conyuge            |             |                   |            |           |           |               |             |                                          |
|                    | Célula       | 0112250         | 1255           | YULLANA            | HERADUO AMADON      | Adic(a) de hogar   |             |                   |            |           |           |               |             |                                          |
|                    |              |                 |                |                    |                     |                    |             |                   |            |           |           |               |             |                                          |
| 1103               |              |                 |                |                    |                     |                    | Prestado    | Reconstruction    | 20/13/2017 | Cartago   | Cartuge   | Cornalillo    | NA          | 900 SUR EL ANTIGUO MERADOR               |
| 8                  | Ottola       | 0187112         | 477            | NOC IN             | DOMODICA INVESTIGAT | Talaja) da japore  |             |                   |            |           |           |               |             |                                          |
|                    | LADUA        | onarn           | 10             | PERMIT             | PORTED IN THE VERSE | reaction, on ander |             |                   |            |           |           |               |             |                                          |
| (7))               |              |                 |                | r                  |                     |                    | Propio      | Obras complementa | 21/11/2017 | Cartego   | FI Guarra | San Ridno     | Cara Hata   | contiguo a la Focuela de Cara Hata, cara |
| si                 |              |                 |                |                    |                     |                    |             |                   |            |           |           |               |             |                                          |
|                    | Célula       | 0381-490        | 1499           | Carmen             | Cardera Jiménez     | Conyuge            |             |                   |            |           |           |               |             |                                          |
|                    | Cédula       | 0103560         | 1990           | Hancou             | Remoto Padilla      | Acfe(a) de hoger   |             |                   |            |           |           |               |             |                                          |
|                    |              |                 |                |                    |                     |                    |             |                   |            | -         |           |               |             |                                          |
| 1712               |              |                 |                |                    |                     |                    | Prestade    | Truslado          | 21/11/2017 | Cartago   | El Gaurca | Sen Didro     | Cana Mata   | Contiguo o la cocucie de Casa Mate, coso |
| 5                  | Cédula       | 0103410         | 1695           | Diria              | Maar Date           | Constant           |             |                   |            |           |           |               |             |                                          |
|                    | CAbula       | 0109752         | 1671           | here               | Ramero Cordero      | Selecto de lascer  |             |                   |            |           |           |               |             |                                          |
|                    |              |                 |                |                    |                     |                    |             |                   |            |           |           |               |             |                                          |
| 1713               |              |                 |                | r                  |                     |                    | Prectado    | Traslado          | 21/11/2017 | Cartago   | El Guarca | San Isidro    | Caca Hata   | Cantigue a la escuela de Casa Mata, casa |
|                    |              |                 |                |                    |                     |                    |             |                   |            |           |           |               |             | 18. AS                                   |

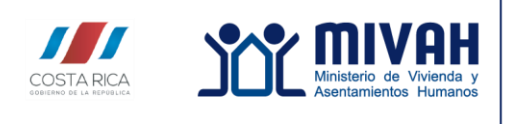

Dirección de Vivienda y Asentamientos Humanos

#### Guía para el uso del Sistema de Consultas de Emergencias, disponible en línea https://exnet.mivah.go.cr/emerg\_reportes/

12. Si desea realizar la consulta de otra persona especifica o de otra ubicación debe dar click en "**Regresar**"

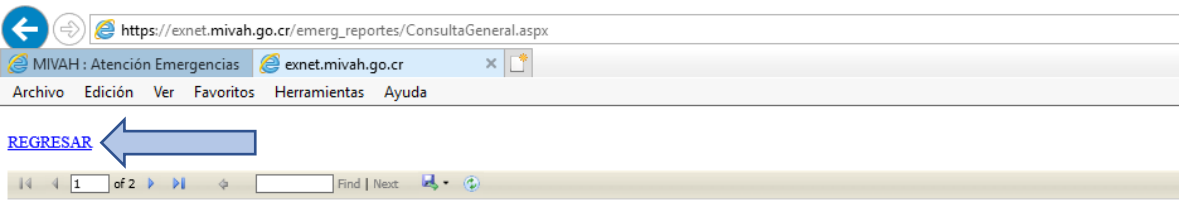

# Información de Familias Afectadas

Fecha de emisión: 28/02/2018 01:41

| Número | Familia   |        |              | Miembros del Hoga | ar               |                  | Posesión de | Recome    |
|--------|-----------|--------|--------------|-------------------|------------------|------------------|-------------|-----------|
| Boleta | Principal | Ide    | entificación | Nombre            | Apellidos        | Relación         | Terreno     |           |
| 000098 |           |        |              |                   |                  |                  | Propio      | Reconstr  |
|        | Sí        |        |              |                   |                  |                  |             |           |
|        |           | Cédula | 0302450398   | EGIDIA            | BRENES CAMACHO   | Jefe(a) de hogar |             |           |
|        |           | Cédula | 0302290940   | ELICINIO          | SOLANO SOLANO    | Conyuge          |             |           |
|        |           |        |              |                   |                  |                  |             |           |
| 000099 |           |        |              |                   |                  |                  | Propio      | No amerit |
|        | Sí        |        |              |                   |                  |                  |             |           |
|        |           | Cédula | 0108490772   | ALVIN             | AMADOR SOLANO    | Jefe(a) de hogar |             |           |
|        |           | Cédula | 107640291    | LILLIANA          | CALVO JIMENEZ    | Conyuge          |             |           |
|        |           |        |              |                   |                  |                  |             |           |
| 000100 |           |        |              | r                 |                  |                  | Propio      | No amerit |
|        | Sí        |        |              |                   |                  |                  |             |           |
|        |           | Cédula | 302620622    | FERNANDO          | HIDALGO CASTRO   | Jefe(a) de hogar |             |           |
|        |           |        |              |                   |                  |                  |             |           |
| 000101 |           |        |              | r                 |                  |                  | Propio      | Reconstr  |
|        | Sí        |        |              |                   |                  |                  |             |           |
|        |           | Cédula | 301940487    | VIRGILIO          | NAVARRO JIMENEZ  | Jefe(a) de hogar |             |           |
|        |           |        |              |                   |                  |                  |             |           |
| 000102 |           |        |              | r                 |                  |                  | Prestado    | Trasla    |
|        | Sí        |        |              |                   |                  |                  |             |           |
|        | Si        | Cédula |              | JEAN CARLO        | AMADOR HIDALGO   | No se sabe       |             |           |
|        |           | Cédula | 0190302750   | LUIS FELIPE       | ESPINOZA MONTERO | Conyuge          |             |           |
|        |           | Cédula | 0112230255   | YULIANA           | HIDALGO AMADOR   | Jefe(a) de hogar |             |           |
|        |           |        |              |                   |                  |                  |             |           |
| 000103 |           |        |              |                   |                  |                  | Prestado    | Reconstr  |

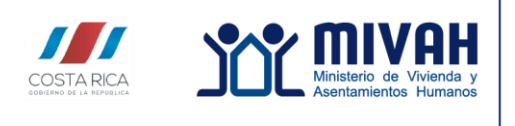

Dirección de Vivienda y Asentamientos Humanos

Guía para el uso del Sistema de Consultas de Emergencias, disponible en línea https://exnet.mivah.go.cr/emerg\_reportes/

13. Para regresar a la página principal del MIVAH debe hacer click en el icono indicado

| A ADVALLA AVE. TO THE A      | A                                        |                              | · · ·                            |              |      |
|------------------------------|------------------------------------------|------------------------------|----------------------------------|--------------|------|
| MIVAH : Atención Emergencias | Herramientas Avuda                       | C MIVAH: Emergen             | tias 🕆 🔲                         |              |      |
| <b></b>                      | плон                                     | MINISTERI                    | O DE VIVIE                       | NDA Y        |      |
|                              | terio de Vivienda y<br>tamientos Humanos | ASENTAMI                     | ENTOS HU                         | MANOS        |      |
| *                            | Eme                                      | rgencias Consulta Individual | Consulta por Ubicación Ficha Res | umet         | FF 💟 |
|                              |                                          | TORMENTA N                   | ATE, OCT 2017                    | ,            |      |
|                              |                                          | Consulta po                  | r Ubicación                      |              |      |
|                              | Parámetros de búsqueo                    | la                           |                                  |              |      |
|                              |                                          | Nombre:                      |                                  |              |      |
|                              |                                          | Identificación:              |                                  |              |      |
|                              |                                          | Provincia:                   | Todas las Provincia              | $\checkmark$ |      |
|                              |                                          | Cantón:                      | - Todos los Cantones             | $\checkmark$ |      |
|                              |                                          | Distrito:                    | Todos los Distritos              | ~            |      |
|                              | Validación                               |                              |                                  |              |      |
|                              |                                          | LY7<br>Cambia                | KU84                             |              |      |
|                              |                                          | Digite el código mos         | trado:                           |              |      |

Cualquier consulta o duda, favor comunicarse al teléfono 2202 -7973, o al correo electrónico viceministerio@mivah.go.cr